#### **VERY IMPORTANT**

#### SIR M. VISVESVARAYA INSTITUTE OF TECHNOLOGY, BANGALORE - 562 157

Date: 20.11.2021

#### **NOTICE**

#### Sub: REVISED PROCEDURE FOR STUDENT TO FILE ONLINE ANTI-RAGGING AFFIDAVIT

As per the directions of VTU and UGC, all the students of the Institute (UG & PG) are hereby informed to IMMEDIATELY file the online Anti-Ragging Affidavit at the below mentioned link and submit the same via email to the Nodal Officer.

Link: <u>www.antiragging.in</u>

Details of **Nodal Officer** (to whom filled affidavit has to sent via email:

| Name        | : | Dr. K.S. Shanmukharadhya             |
|-------------|---|--------------------------------------|
| Designation | : | Professor & HOD                      |
| Department  | : | Mechanical Engineering               |
| Email       | : | nodalofficer_antiragging@sirmvit.edu |
|             |   |                                      |

Mobile : 9611146183

College data to fill-up :

AISHE CODE (For SIRMVIT) : C-1327

For other details to fill-up, refer college website.

N.B: To fill online affidavit, refer to the enclosed guidelines.

Sir II. VISVESWARAYA INSTITUTE OF VECHNOLOGY Krishoodovesvyonages, Husedesmorane halii, Internetional Atypote Road, Bangatore -562157. Step by Step

Guide On

## How To Fill An Online Anti Ragging Undertaking on https://antiragging.in

#### Click here to enter the form.

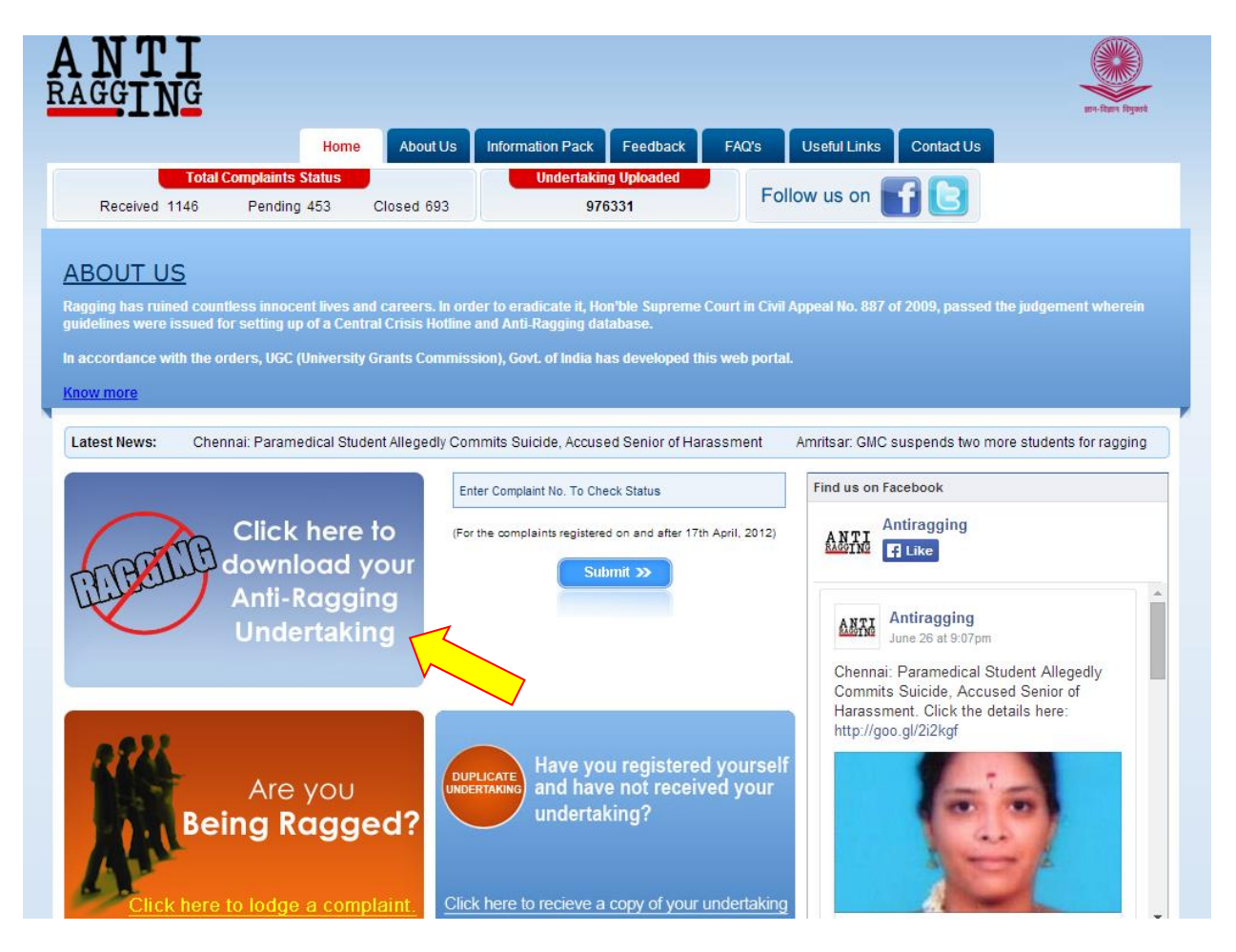

## Click on Next button.

| R | ANTI<br>AGGING                                                                                                    |   |
|---|----------------------------------------------------------------------------------------------------|---|
|   | Home About Us Information Pack Feedback FAQ's Useful Links Contact Us                                                                                                    |   |
|   | ANTI RAGGING UNDERTAKING BY STUDENTS AND PARENTS/GUARDIANS                                                                                                    | F |
|   | Next TO BE FILLED BY A STUDENT Fields marked with * are compulsory. If you do not have an E mail address please create one before you fill in this form. If your mother or father or guardian does not have a phone or a mobile phone or email then please give the numbers /email of their friends or relations or neighbors. If you do not have a mobile number, then please give the mobile number of your friend in the college. After filling this form successfully you will receive the Student's Anti Ragging Undertaking and the Parents Anti Ragging Undertaking in your Email. Please print both the Undertaking, sign them yourself, request your parents to read the details and request them to sign their Undertaking and then present both at your college at the time of registration, each year. |   |
|   | Step By Step Guide On How To Fill An Online Anti Ragging Undertaking ?                                                                                                    |   |
|   | National Anti Ragging Help Line (UGC Crisis Hotline)<br>24x7 Toll Free Number* 1800-180-5522<br>(helpline@antiragging.in)                                                                                                    |   |
|   | Copyright 2012. Site Developed by 😳 & 🖉 PECS Follow us on 😭 🕒 Total Visitors: 14301599                                                                                                    |   |

### Fill the Personal details here:

| F | ANTI<br>AGGTNG                     |                        |                  |            |                  |              |            |     |            |
|---|------------------------------------|------------------------|------------------|------------|------------------|--------------|------------|-----|------------|
| - |                                    | Home About Us          | Information Pack | Feedback   | FAQ's            | Useful Links | Contact Us | 100 | ल व्यनुकाय |
| l | ANTI RAGGING UNDER                 | TAKING BY STUD         | ENTS AND PAR     | ENTS/G     | UARDIAN          | S            |            | -   |            |
|   | Fields marked with red* are comp   | pulsory.               |                  |            |                  |              |            |     |            |
|   | Personal Details                   |                        |                  |            |                  |              |            |     |            |
|   | Student's Family Name *            |                        |                  | Enter your | Family Name      |              |            |     |            |
|   | Student's Middle Name              |                        |                  | Enter your | Middle Name      |              |            |     |            |
|   | Student's First Name *             |                        |                  | Enter your | First Name       |              |            |     |            |
|   | Gender *                           |                        |                  | ● Male     | O Female         | )            |            |     |            |
|   | Nationality *                      |                        |                  | Enter your | Nationality      |              |            |     |            |
|   | Student's Mobile Number*           |                        |                  | +91 Ente   | r your Mobile No |              |            |     |            |
|   | Student's friends Mobile number in | case of an emergency * |                  | +91 Ente   | r your Friend Mo | bile No.     |            |     |            |
|   | Landline Number *                  |                        |                  | +91        | Enter your Lan   | idline No.   |            |     |            |
|   | Student's email ID *               |                        |                  | Enter your | Email ID         |              |            |     |            |
|   | Confirm student's email ID *       |                        |                  | Enter your | Confirm Email ID |              |            |     |            |
|   | Permanent Address 1 *              |                        |                  | Enter y    | our Address:     | L            |            |     |            |
|   | Address 2                          |                        |                  | Enter y    | our Address      | 2            |            |     |            |
|   | City *                             |                        |                  | Enter your | City             |              |            |     |            |
|   | State *                            |                        |                  | State      |                  |              | •          |     |            |

#### Fill the Parent or Guardian details here:

| Parent/Guardian Details       |                                                         |  |  |
|-------------------------------|---------------------------------------------------------|--|--|
| Parent/Guardian's name*       | - <ul> <li>Enter your Parent/Guardian's Name</li> </ul> |  |  |
| Parent/Guardian Address 1*    | Enter your Address1                                     |  |  |
| Address 2                     | Enter your Address2                                     |  |  |
| City*                         | Enter your City                                         |  |  |
| State *                       | State •                                                 |  |  |
| Residence Phone No *          | +91 Enter your Phone No.                                |  |  |
| Mobile No of Parent/Guardian* | +91 Enter your Mobile No.                               |  |  |
| Parent/Guardian's Email ID *  | Enter Email Address                                     |  |  |
|                               |                                                         |  |  |

## Fill the College details here:

| College Details                                     |                                            |  |  |  |
|-----------------------------------------------------|--------------------------------------------|--|--|--|
| State in which the College is *                     | State •                                    |  |  |  |
| Is it a Professional College or a General College * | Select •                                   |  |  |  |
| Name of the College *                               | Enter your College Name                    |  |  |  |
| Name of Affiliated University *                     | Select •                                   |  |  |  |
| It is Deemed University *                           | 🖲 Yes 🔍 No                                 |  |  |  |
| Director/Principal Family Name*                     | Enter your Director/Principal Family Name  |  |  |  |
| Director/Principal First Name *                     | -                                          |  |  |  |
| Director/principal Gender *                         | Male  Female                               |  |  |  |
| College Phone No. 1*                                | +91 Enter College Phone No.                |  |  |  |
| College Phone No. 2                                 | +91 Enter College Phone No.                |  |  |  |
| Nearest Police station Name and Address*            | Enter your Police Station Name and Address |  |  |  |

#### Fill the Course details here:

| <u>Course Details</u>                                                                                                    |                                   |                          |  |  |  |
|----------------------------------------------------------------------------------------------------|-----------------------------------|--------------------------|--|--|--|
| Under Graduate or Post Graduate *                                                                                         | Select                            | T                        |  |  |  |
| Name of the Course *                                                                                                    | Enter your Course Name            |                          |  |  |  |
| Your Registration/Enrolment Numbernt Number*                                                                              | Enter your Registration No.       |                          |  |  |  |
| How many students are in your Class *                                                                                     | Enter Total Student In Your Class |                          |  |  |  |
| Year of Study*                                                                                                    | Select                            | T                        |  |  |  |
| <u>&gt;</u>                                                                                                    | Select<br>1<br>2<br>3<br>4<br>5   |                          |  |  |  |
| Fields marked with red * are compulsory.                                                                                  | Other<br>Next                     |                          |  |  |  |
| National Anti Ragging Help Line (UGC Crisis Hotline)<br>24x7 Toll Free Number* 1800-180-5522<br>(helpline@antiragging.in) |                                   |                          |  |  |  |
| Copyright 2012. Site Developed by 🗰 & 🖉 PECS                                                                              | Follow us on                      | Total Visitors: 14301694 |  |  |  |

After filled all required fields, you need to click on Next button.

Note: - In the "Year of Study" you have six options:-

- If you select 1, then you don't need to fill the Confidential Survey.
- If you select 2,3,4,5 or Other you will have to fill the Confidential Survey.

You need to check all the checkboxes then click on Submit Button.

| ANTI<br>RAGGING                                                                                                    |                                                                                                    | wi-face figure                  |  |  |  |
|----------------------------------------------------------------------------------------------------|----------------------------------------------------------------------------------------------------|---------------------------------|--|--|--|
| UGC REGULATIONS/UNDERTAKING                                                                                                    |                                                                                                    |                                 |  |  |  |
| I confirm that I have read UGC's regulations on Ragging.(To read                                                                                                    | I, click on the link <u>ABSTRACT OF UGC REGULATIONS ON RA</u>                                                                                                    | AGGING )                        |  |  |  |
| I confirm that I have read the Judgment of the Hon. Supreme Cou<br>SUPREME COURT )                                                                                      | urt on prevention of Ragging.(To read, click on the link <u>SUMMA</u>                                                                                                    | ARY OF THE JUDGMENT OF THE HON, |  |  |  |
| <ul> <li>I promise that I will not indulge in Ragging or any form of violent to</li> <li>I understand that if I am accused of Ragging, the responsibility is</li> </ul> | behaviour. Neither will I tolerate being ragged or subjected to<br>s on me to prove that I am not guilty.                                                                                             | violence.                       |  |  |  |
| I will not remain a spectator to acts of Ragging. I will report the m email to info@antiragging.in                                                                      | I will not remain a spectator to acts of Ragging. I will report the matter immediately to my Principal/Director and/or to the Anti Ragging Help line at 1800 180 5522 or email to info@antiragging.in |                                 |  |  |  |
| Submit                                                                                                    |                                                                                                    |                                 |  |  |  |
| National Anti Ragging Help Line (UGC Crisis Hotline)<br>24x7 Toll Free Number* 1800-180-5522<br>(helpline@antiragging.in)                                               |                                                                                                    |                                 |  |  |  |
| Copyright 2012. Site Developed by 🗰 & 🕢 PECS                                                                                                    | Follow us on                                                                                                    | Total Visitors: 14306271        |  |  |  |
|                                                                                                    |                                                                                                    |                                 |  |  |  |

Thereafter, you need to click on Submit button.

This pop-up confirms that you have on line registered successfully and you have to fill the Confidential Survey also. Click on OK button, this will redirect on Confidential Survey form.

| The page at https://antiragging.in says:                                                                                                    | × |
|----------------------------------------------------------------------------------------------------|---|
| Thank you for on line registration. Before you receive the<br>undertaking by E-Mail we request you to participate in a<br>confidential survey. The questions will appear in the<br>following screen. We assure you that this survey is truly<br>confidentail. No part of what you will say in this survey will<br>be conveyed to your college authorities. Your name will not<br>appear anywhere. Thank you Anti Ragging Cell<br>helpline@antiragging.in Toll Free Number - 1800 180 5522<br>Email Contact: helpline@antiragging.in |   |
| ОК                                                                                                    | ] |

# This is Confidential Survey. Please select one option for each question.

| ANTI<br>RAGGING                                                                                                    | ure-Renn Report                |  |  |  |  |
|----------------------------------------------------------------------------------------------------|--------------------------------|--|--|--|--|
| Home About Us Information Pack Feedback                                                                                                    | FAQ's Useful Links Contact Us  |  |  |  |  |
| CONFIDENTAL SURVEY                                                                                                    |                                |  |  |  |  |
| TO BE FILLED BY STUDENTS WHO ARE 2ND YEAR OR ABOVE.<br>Please answer the questions honestly and truthfully because no part of this survey will be made public<br>and certainly no part of this survey will be conveyed to your college. This is absolutely confidential.<br>Your college will only know whether you have participated in this survey or not? |                                |  |  |  |  |
| 1.Were you ever Ragged? *                                                                                                    | Ves No                         |  |  |  |  |
| 2.Did you ever rag any body? *                                                                                                    | © Yes ◎ No                     |  |  |  |  |
| 3. Do you agree with some who believe that Ragging is helpful and should not be stopped?*                                                                                                    | © Yes ◎ No                     |  |  |  |  |
| 4. Is there an Anti Ragging Squad / Committee in your college ? *                                                                                                    | © Yes ◎ No                     |  |  |  |  |
| 5. What is the phone number of National Anti Ragging Help Line. $^{\star}$                                                                                                    |                                |  |  |  |  |
| 6. In your opinion has the college administration taken sufficient measures to stop ragging?<br>*                                                                                                    | © Yes ◎ No                     |  |  |  |  |
| 7. Do you believe that Spirituality and non violence are obsolete and old fashioned ideas? $st$                                                                                                    | ● Yes ● No                     |  |  |  |  |
| 8. Do you think violence is necessary in situations when non violent protests do not work? $st$                                                                                                    | Ves No                         |  |  |  |  |
| 9. Do you think one must avoid conflict even if it means facing injustice? $^{\star}$                                                                                                    | 🔍 Yes 🔍 No                     |  |  |  |  |
| 10. Do you agree that Conflict is the source of creativity? $^{\star}$                                                                                                    | 🔍 Yes 🔍 No                     |  |  |  |  |
| 11. Can you motivate your friends to form a club that would promote justice and equality in our society? $^{\star}$                                                                                                    | © Yes ● No                     |  |  |  |  |
| 12. Does ragging happen in your college? *                                                                                                    | None Mild Severe Very Severe   |  |  |  |  |
|                                                                                                    | Submit                         |  |  |  |  |
| National Anti Ragging Help Line (UGC Crisis Hotline)<br>24x7 Toll Free Number* 1800-180-5522<br>(helpline@antiragging.in)                                                                                                    |                                |  |  |  |  |
| Copyright 2012. Site Developed by 🗰 & 🖉 PECS Follow us                                                                                                    | on fb Total Visitors: 14324560 |  |  |  |  |

This pop-up confirms that you have successfully submitted the form. Click ok button this will return the homepage of Anti-Ragging web portal (<u>https://antiragging.in</u>)

| The page at https://antiragging.in says:                                                                                                    | × |
|----------------------------------------------------------------------------------------------------|---|
| Thank you for participating in online survey. Online<br>Undertaking and survey confirmation will be send to you<br>over email along with a confirmation sms on your mobile<br>number.Thank you Anti Ragging Cell<br>helpline@antiragging.in Toll Free Number - 1800 180 5522<br>Email Contact: helpline@antiragging.in |   |
| ОК                                                                                                    | ] |